## Confirm a booking

Last Modified on 02/11/2020 4:50 pm GMT

Once you've got a Provisional booking in the calendar, it needs to be confirmed in order for it to appear on your Activity/Attendance reports for site staff & also to raise an invoice.

Best practice is for your hirers to confirm their own bookings, this means they have to accept the T&C's before they can proceed & also ensures that they take responsibility for checking their bookings. When you make the provisional booking, you are able to send an automated email to the hirer to let them know they have a booking to confirm. Click here to see Hirers process to confirm a booking

There may be cases when you need to confirm a booking. To do this, locate the booking - either from the **[Calendar]** or **[Client]** tab.

| Grange Park School                     |                                                                | (?) Help and Support              | Emails enabled 🔻 Tracy Trainer 👻 |
|----------------------------------------|----------------------------------------------------------------|-----------------------------------|----------------------------------|
| Dashboard Calendar Enquiries 1 Clients | Bookings Invoices Payments Reminders                           | Reports                           | Users Manage Venues -            |
| Thursday 31 March, 2016                |                                                                |                                   |                                  |
| Unavailable Provisional Booked         | View booked rooms only Category:                               | All                               | ▼ Date: 31/03/2016               |
| D 16:00                                | Football training - adults<br>From March 31st to May 19th 2016 |                                   | ← Today ➡<br>22:00 23:00         |
| AV Equipment                           | Client: John James (Grande Park EC (WK))                       |                                   | -                                |
| Badminton Court 1                      | Telephone: 01604 675849 Mobile:                                | 07917 859456                      |                                  |
| Badminton Court 3                      | Email: schoolbookings5+johnjames@gmail.com                     |                                   |                                  |
| Badminton Court 4                      | Booking taken by Tracy Trainer on 31 March, 2016               | at 12:31                          | 3                                |
| Classroom B1                           | Email provisional Cancel Confirm Ed                            | dit View Booking Close            |                                  |
| Dance Studio                           | NO equipment                                                   |                                   |                                  |
| Fitness Suite                          | Mickey mouse (gyms for us) E<br>Fitness class                  |                                   |                                  |
| Main Hall                              |                                                                | Finance Text  (DA Test) Test Hire |                                  |
| Primary Hall                           | Bob Summerfield (School<br>Booking)<br>Parents Meeting         |                                   |                                  |
| Rydon - Art Room                       | Layla Jayne 💽<br>art class                                     |                                   |                                  |
| Senior Football Pltch 2                | John James (<br>(Grange Park FC<br>(WK))                       | 5                                 |                                  |
| Conjus Fastball Ditab 1                |                                                                |                                   |                                  |

Once you've clicked on the booking, a pop-up box will appear with options.

Click on the **Contrem** button & you will be given the option to either confirm the whole booking or just one occurrence. When you've chosen the option, another pop-up appears.

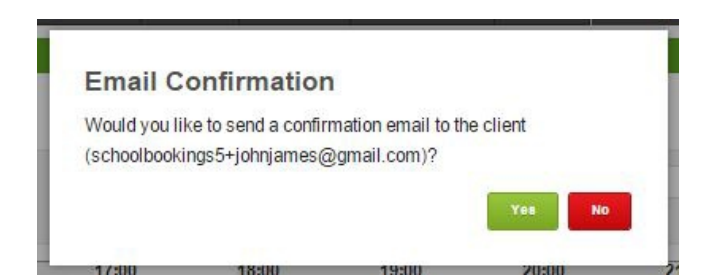

By sending the email, they will receive a generic email stating they have a confirmed booking, with a link to their account.